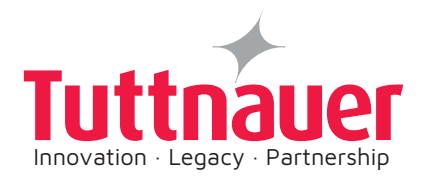

## T-Edge Quick Guide

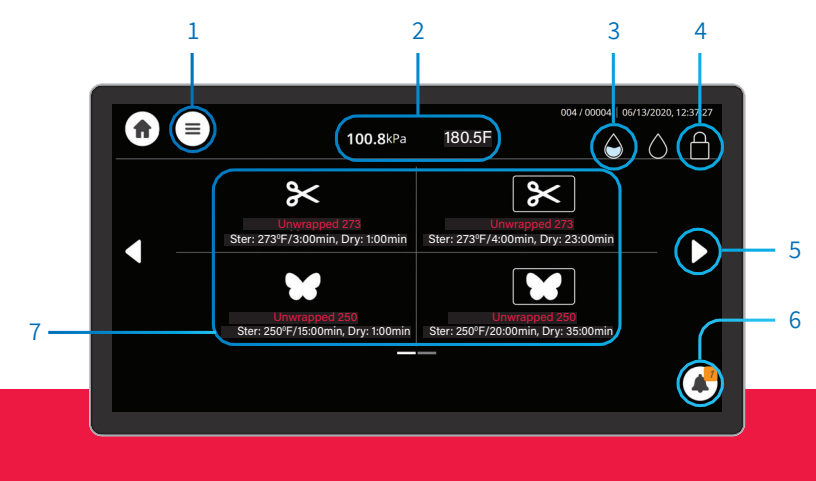

## Main Screen Orientation

- 1 | Settings
- 2 | Pressure / Temp. Gauge
- 3 | Water Level
- 4 | Door Status
- 5 | Toggle Between Screens
- 6 | Alerts

- 7 | Changing Cycles (Class S)
- ✤ Unwrapped Instruments 270° F
- ☞ Wrapped Pouches 270° F
- 🐭 Handpieces
- Unwrapped delicate 250° F
- 7 | Changing Cycles (Class B)
- ⋟ Unwrapped Instruments 273° F
- ⊮ Wrapped Pouches 273° F
- ₩ Wrapped Delicate 250° F
- Unwrapped Delicate 250° F

## Choosing the sterilization cycle

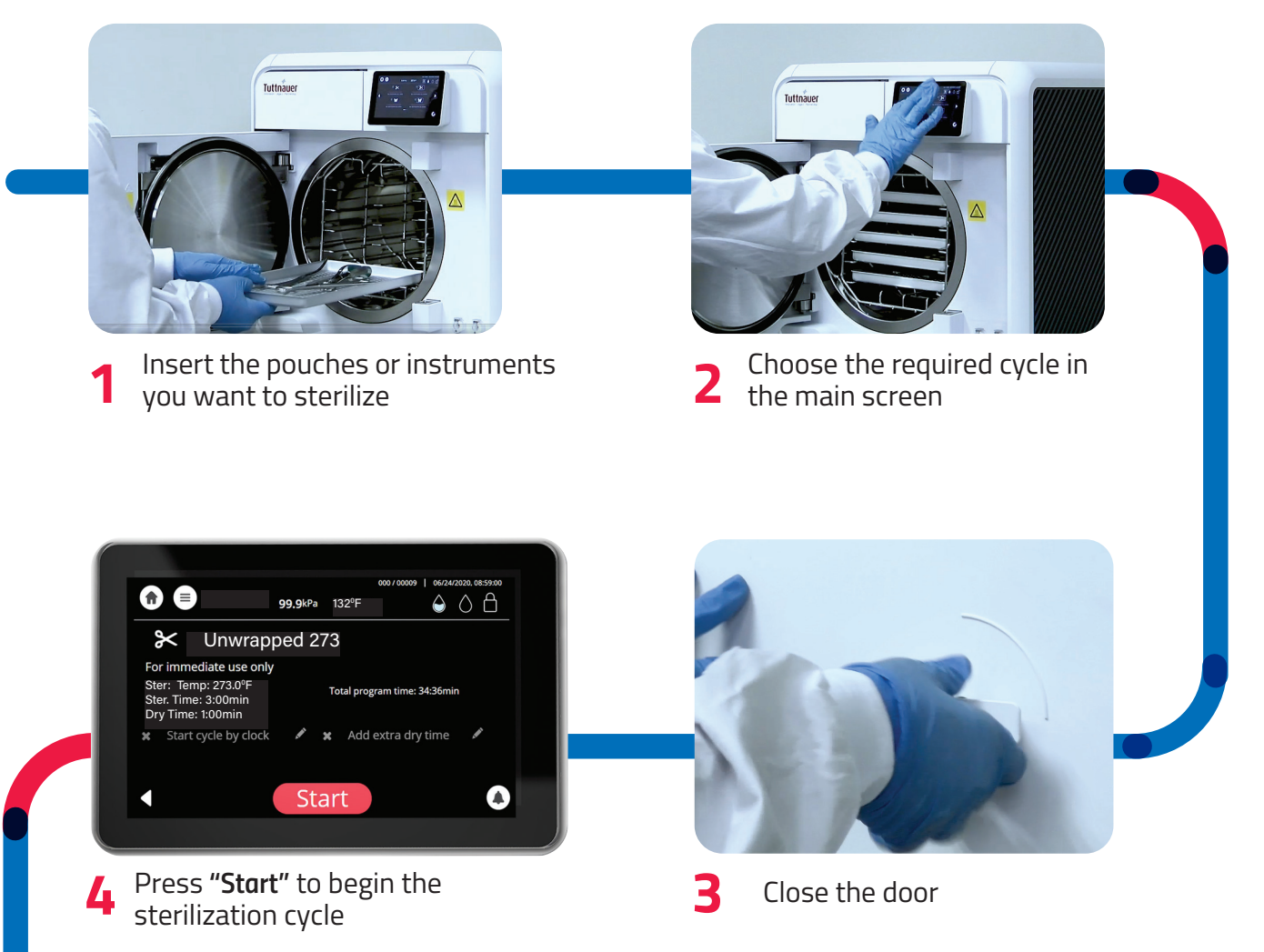

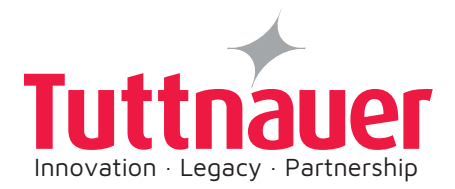

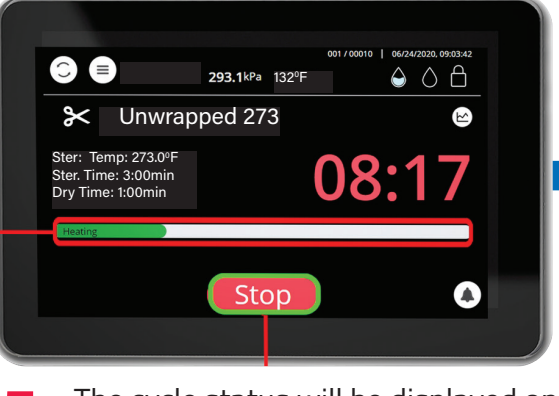

5 The cycle status will be displayed on the "Status Bar". You can stop the cycle at any point by pressing the "Stop" button

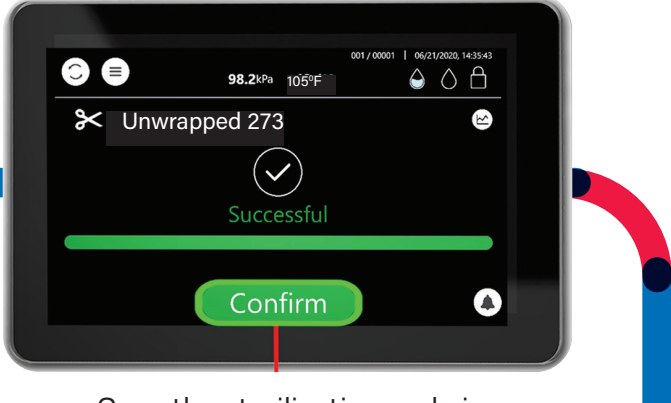

6 Once the sterilization cycle is complete - press the "Confirm" button in order to open the door.

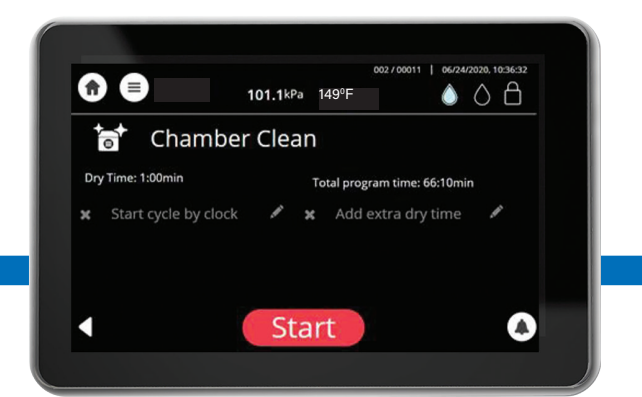

8 In order to efficiently clean the autoclave chamber (once a week or every 25 cycles), choose "Chamber Clean" cycle and place a Chamber Clean tablet at the back of the chamber. Close the door and begin the cycle. After cycle has ended, you must run a second cycle of just water.

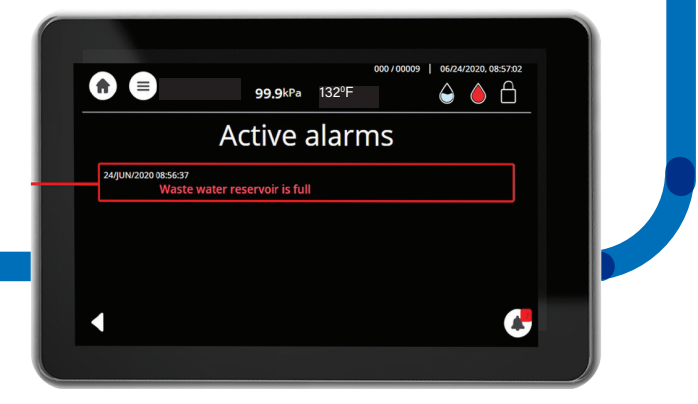

7 If alerts show on the screen press the alert (bell) icon. The alert will be listed on the screen.

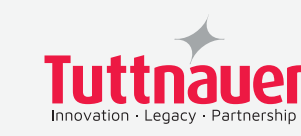

**Tuttnauer USA Co. Ltd.** 25 Power Drive, Hauppauge, NY 11788 Tel: +800 624 5836, +631 737 4850, Fax: +631 737 0720 E-mail: info@tuttnauerUSA.com, www.tuttnauerUSA.com

Learn from our experts. Visit our blog: tuttnauerusa.com/blog

im \$7